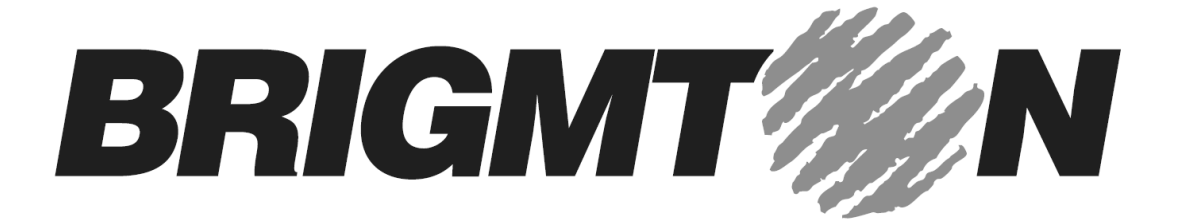

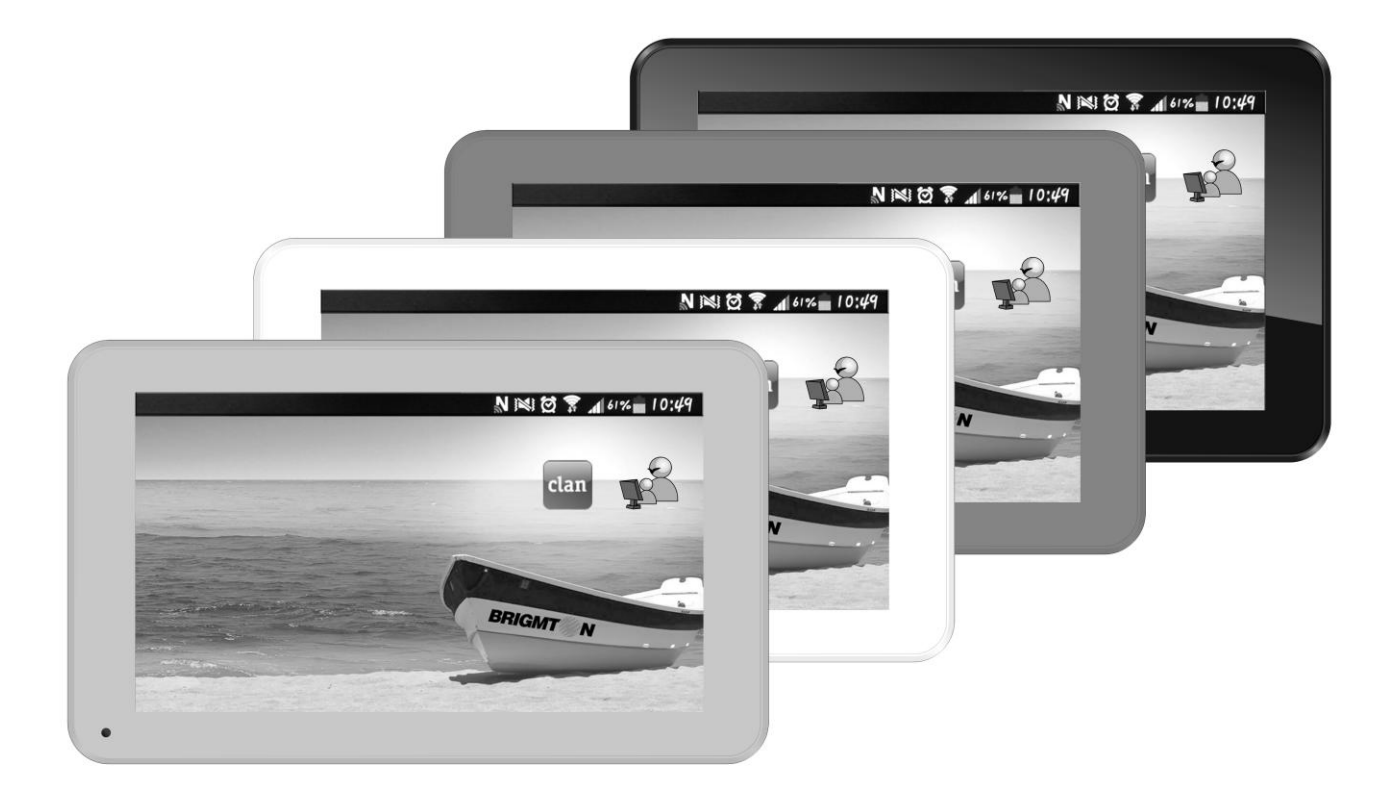

# BTPC-700DC-B-N-A-R

## TABLET PC 7"-DUAL CORE-WIFI-HDMI-ANDROID 4.2

Manual de Instrucciones

## ÍNDICE

INSTRUCCIONES DE FUNCIONAMIENTO - INTRODUCCIÓN

- LISTA DE APLICACIONES

CONFIGURACIÓN

- CONEXIONES INALÁMBRICAS Y REDES
- PANTALLA Y SONIDO
- APLICACIONES
- IDIOMA Y ENTRADA
- COPIA DE SEGURIDAD Y RESET
- FECHA Y HORA
- SOBRE EL DISPOSITIVO

HDMI

**REPRODUCTOR HD** 

MÚSICA

CÁMARA

NAVEGADOR

## INSTRUCCIONES DE FUNCIONAMIENTO

## INTRODUCCIÓN

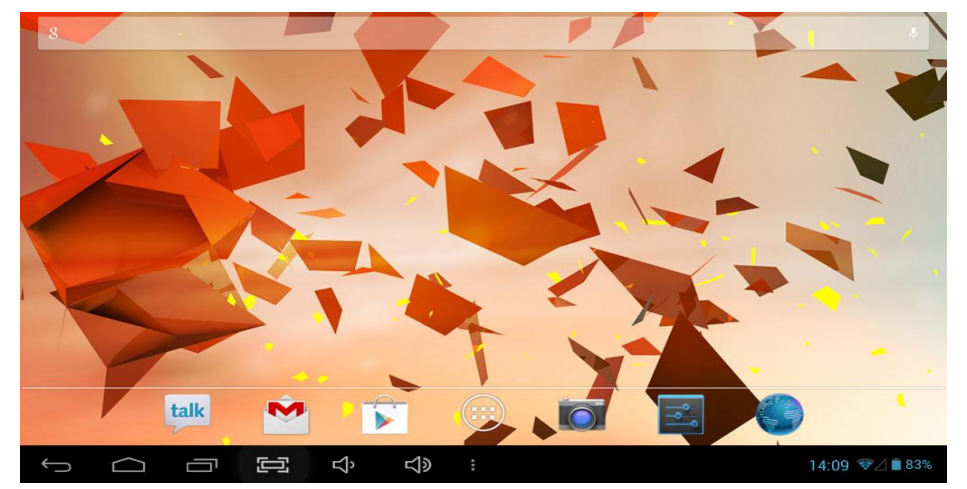

| Volver                                                                    |
|---------------------------------------------------------------------------|
| Inicio                                                                    |
| En ejecución                                                              |
| Captura de pantalla                                                       |
| Volumen +/-                                                               |
| Menú Opciones                                                             |
| Menú de aplicaciones                                                      |
| Estado conexión USB                                                       |
| Entrada de voz                                                            |
| 14:09 🐨 🖉 🗎 83% Hora / Señal WIFI / Señal 3G / Estado batería             |
| Barra Google                                                              |
| LISTA DE APLICACIONES                                                     |
| Pulse en el icono de aplicaciones 😡 para acceder al menú de aplicaciones: |

|   | APPS       | WIDGETS    |          |             |             | 🛱 знор       |             |
|---|------------|------------|----------|-------------|-------------|--------------|-------------|
|   |            |            | 100      |             |             | $\bigcirc$   |             |
|   | Browser    | Calculator | Calendar | Camera      | Chrome      | Clock        |             |
|   |            |            | 0        |             | 1           | 2/60P        |             |
|   | Dev Tools  | Downloads  | Email    | File Manage | Flash Playe | Gallery      |             |
|   | ~          | 8          |          | <b>?</b>    |             | Receipt Know |             |
|   | Gmail      | Google     | Local    | Maps        | Navigation  | News & Wes   |             |
|   | <b>a</b>   |            |          |             | 1001        | talk         |             |
|   | Play Music | Play Store | Settings | Sound Reco  | Speech Rec  | Talk         |             |
|   |            |            |          |             |             |              |             |
| 5 | D          |            | <b>S</b> |             |             | 14:14 9      | P.21 8 112% |

Podrá cambiar el sitio de un aplicación manteniéndola pulsada y soltándola en el lugar deseado.

Haga clic en WIDGETS para acceder a los iconos de aplicaciones útiles:

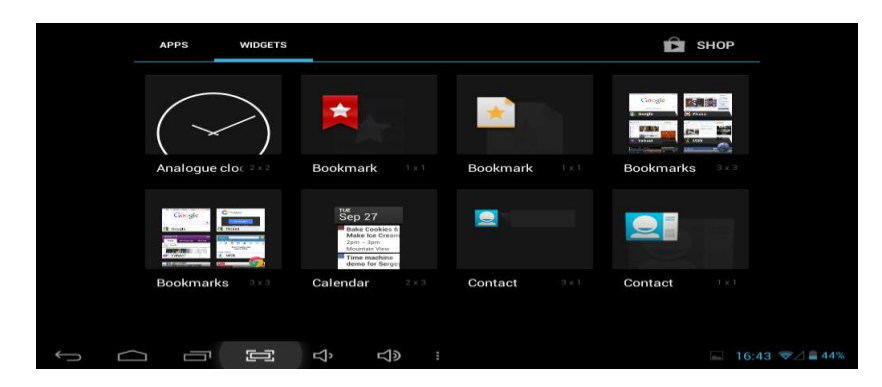

## **CONFIGURACIÓN**

CONEXIONES INALÁMBRICAS Y REDES

Seleccione seleccione para acceder al menú de WIFI:

| <b>*</b> | vi-Fi             |                                             | 67 | +      | ÷   |
|----------|-------------------|---------------------------------------------|----|--------|-----|
| wi       | RELESS & NETWORKS |                                             |    |        |     |
| 0        | Wi-Fi OFF         |                                             |    |        |     |
|          | More              |                                             |    |        |     |
|          | vice              |                                             |    |        |     |
| ¢        | Display           |                                             |    |        |     |
| 8        | Storage           |                                             |    |        |     |
| -        | Battery           |                                             |    |        |     |
| ع<br>ب   |                   | <u>ــــــــــــــــــــــــــــــــــــ</u> |    | 4:14 / | 83% |

| Settings            |                                                        | 67 | +         | :   |
|---------------------|--------------------------------------------------------|----|-----------|-----|
| WIRELESS & NETWORKS | UARM<br>Secured with WPA/WPA2 (WPS available)          |    | <b>\$</b> |     |
| 🗢 Wi-Fi 📃 ON        | ChinaNet-UdeT<br>Secured with WPA/WPA2 (WPS available) |    | ₹.        |     |
| O Data usage        | shijun<br>Secured with WPA/WPA2                        |    |           |     |
| DEVICE              | ChinaNet-bhlN<br>Secured with WPA/WPA2 (WPS available) |    | <b>.</b>  |     |
| ্ৰিগ Sound          | China Net-gWpJ                                         |    | <b>.</b>  |     |
| Display             | ChinaNet-iqpW                                          |    |           |     |
| Battery             | Secured with WPA/WPA2 (WPS available)                  |    | -         |     |
| 🔁 Apps              | Secured with WPA2                                      |    |           |     |
|                     |                                                        |    | 4:34 ⊿    | 84% |

Active la función WiFi y el dispositivo comenzará a buscar redes WiFi automáticamente.

Cuando se muestre este icono se la red requerirá una contraseña, para ello aparecerá la siguiente ventana:

| Settings            | UARM            |                  |     |         |   | 0           |                |
|---------------------|-----------------|------------------|-----|---------|---|-------------|----------------|
| WIRELESS & NETWORKS | Signal strength | Good             | DOK |         |   |             |                |
| 🗢 Wi-Fi             | Password        |                  |     |         |   |             |                |
| More                |                 | Show password    |     |         |   |             |                |
| DEVICE              | Cancel          |                  |     | Connect |   |             |                |
| q w e               | e r             | t                | yι  | ı i     | о | р           | ×              |
| a s                 | d f             | g                | h   | j       | k | 1           | Done           |
| ণ্ট z               | хс              | v                | b   | n m     | , | •           | <sup>?</sup> ひ |
| ?123 玤              | / @             |                  |     |         |   | -           | - :-)          |
|                     | Ú<br>Ý          | り<br>い<br>の<br>い |     |         |   | <b>—</b> 14 | :34 ⊿ 🛢 84%    |

## PANTALLA Y SONIDO

En el menú de configuración seleccione 🚺 Sound :

| Settings            |                                   |                  |
|---------------------|-----------------------------------|------------------|
| WIRELESS & NETWORKS | Volumes                           |                  |
| 🗢 Wi-Fi             | Music, video, games & other media |                  |
| 🕚 Data usage        | <b>4</b> 10                       |                  |
| More                | Notifications                     |                  |
| DEVICE              | •                                 |                  |
| الله Sound 📢        |                                   |                  |
| Display             | Alarms                            |                  |
| 🔳 Storage           |                                   |                  |
| Battery             | ок                                |                  |
| 🛃 Apps              |                                   |                  |
|                     |                                   | 🔤 15:29 寮⊿ 🛢 73% |

| -0 | Settings     |               |               |           |   |  |      |                |
|----|--------------|---------------|---------------|-----------|---|--|------|----------------|
|    |              |               |               |           |   |  |      |                |
|    | ▶ Wi-Fi      | Music, video  | , games & otl | her media |   |  |      |                |
|    | 🕽 Data usage | <b>•</b> {••• |               |           |   |  |      |                |
|    |              |               |               |           |   |  |      |                |
|    |              | •             |               |           |   |  |      |                |
|    |              |               |               |           |   |  |      |                |
|    |              | Alarms        |               |           |   |  |      |                |
|    | Storage      | 6 -           |               |           |   |  |      |                |
|    |              |               |               |           |   |  |      |                |
|    | Apps         |               |               |           |   |  |      |                |
| ¢  |              |               | ₽             | d»        | : |  | R. 1 | 7:37 হ 🖉 🚔 44% |

Podrá ajustar el volumen de determinados avisos y aplicaciones.

En el menú de configuración seleccione PANTALLA:

| Settings            |                                                                                      |
|---------------------|--------------------------------------------------------------------------------------|
| WIRELESS & NETWORKS | Brightness                                                                           |
| 🗢 Wi-Fi             | Wallpaper                                                                            |
| O Data usage        | Sleep<br>After 10 minutes of inactivity                                              |
| DEVICE              | Calibrate G-sensor                                                                   |
| 🚯 Sound             | Daydream                                                                             |
| Storage             | Font size<br>Normal                                                                  |
| Battery             | Accelerometer coordinate system<br>Accelerometer uses the default coordinate system. |
| Apps                | screen adantion                                                                      |
|                     | <b>ᢏ〉 ᢏ》 :</b>                                                                       |
|                     |                                                                                      |
| Brightness Brillo   |                                                                                      |

| Wallpaper Salva pantallas                                                                   |                                 |
|---------------------------------------------------------------------------------------------|---------------------------------|
| Sleep<br>After 10 minutes of inactivity Función Sleep                                       |                                 |
| Calibrate G-sensor Calibración                                                              |                                 |
| Daydream Apagado auto de pantalla                                                           |                                 |
| Font size<br>Normal Tamaño de fuente                                                        |                                 |
| Accelerometer coordinate system<br>Accelerometer uses the default coordinate system. Sietem | a coordinado de acelerómetro    |
| screen adaption<br>Used to adjust size of some games display screen . Ajuste of             | de pantalla para APK especiales |

#### APLICACIONES

Gestión de aplicaciones: Haga clic en el icono del menú de configuración para entrar en la configuración de aplicaciones:

| Settings        |                    |                  |                  |
|-----------------|--------------------|------------------|------------------|
| Data usage      |                    | DOWNLOADED       | ON SD CARD       |
| More            | Adobe Flash Player |                  |                  |
| DEVICE          | Chrome             |                  |                  |
| 📢 Sound         | 21.41MB            |                  |                  |
| Display         | Google Play Music  |                  |                  |
| Storage         | Maps               |                  |                  |
| Battery         | 13.79МВ            |                  |                  |
| 🔄 Apps          | ● 百度视频<br>8.57MB   |                  |                  |
| 🚊 Users         |                    |                  |                  |
| PERSONAL        |                    |                  |                  |
| Location access | 188MB used         | Internal storage | 316MB free       |
|                 | <b>≤</b> 1≫ :      |                  | 📕 15:30 🐨⊿ 🛢 73% |

| Settings        |                         |                  |
|-----------------|-------------------------|------------------|
| Oata usage      | Adobe Flash Player 11.1 |                  |
| More            | Version 11.1.115.34     |                  |
| DEVICE          |                         | Uninstall        |
| 🜗 Sound         | Show notifications      |                  |
| Display         | STORAGE                 |                  |
| E Storago       | Total                   | 4.56MB           |
| Storage         | App                     | 4.56MB           |
| Battery         | USB storage app         | 0.00B            |
|                 | Data                    | 0.00B            |
| 🔄 Apps          | SD card                 | 0.00B            |
| 🚊 Users         |                         |                  |
| PERSONAL        | CACHE                   |                  |
| Location access | Cache                   | 0.00B            |
|                 | _1» _1» :               | ■ 15:30 ▼/ ■ 73% |

IDIOMA Y ENTRADA

Haga clic en Language & input para ajustar los valores de indioma y entrada de texto:

| Î٩       | Settings | ;            |   |        |                                                   |       |          |
|----------|----------|--------------|---|--------|---------------------------------------------------|-------|----------|
|          | 📰 Stora  | ige          |   |        | Language<br>English (United Kingdom)              |       |          |
|          | 🔒 Batte  | ry           |   |        | Spell checker                                     |       | <u>-</u> |
|          | 🖄 Apps   |              |   |        |                                                   |       |          |
|          | 🚊 Users  | 3            |   | KEVBO  |                                                   |       |          |
|          | PERSONAL |              |   | KETB0/ | AND & INFOT METHODS                               |       |          |
|          | 🔷 Loca   | tion access  |   |        | <b>Default</b><br>English (UK) - Android keyboard |       |          |
|          | 🔒 Secu   | rity         |   |        | Android keyboard<br>English (UK)                  |       |          |
|          | A Lang   | uage & input |   |        | Google Pinyin<br>Chinese Pinyin                   |       | <u></u>  |
|          | ACCOUNTS |              |   |        | Google voice typing<br>Automatic                  |       |          |
| <u>(</u> |          |              | ¢ | d»     |                                                   | 15:30 | ₹⊿ 🕯 72% |

COPIA DE SEGURIDAD Y RESET

| Seleccione   | Ð    | Backup & reset | ,   | Factory data reset<br>Erases all data on tablet | ,    | Reset tablet  | para  |
|--------------|------|----------------|-----|-------------------------------------------------|------|---------------|-------|
| configurar o | ioac | ones de copia  | a d | le seguridad v vo                               | lvei | r a los valor | es de |

configurar opciones de copia de seguridad y volver a los valores de fábrica:

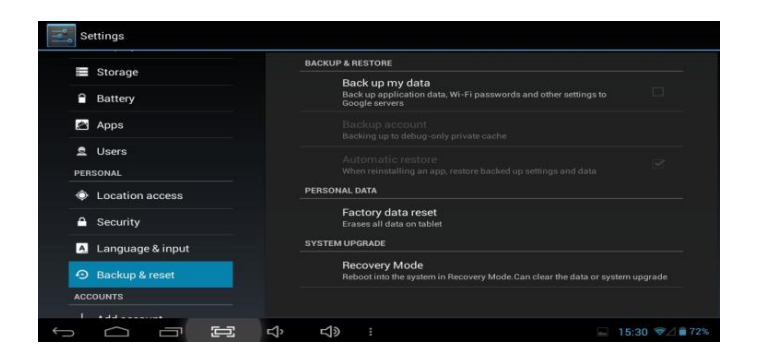

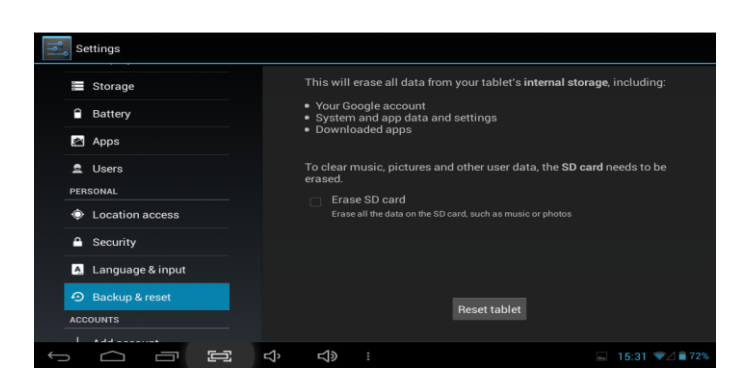

NOTA: Al efectuar la función RESET, todas las APK desaparecerán.

FECHA Y HORA

Seleccione Date & time en el menú configuración para acceder a los ajustes de fecha y hora:

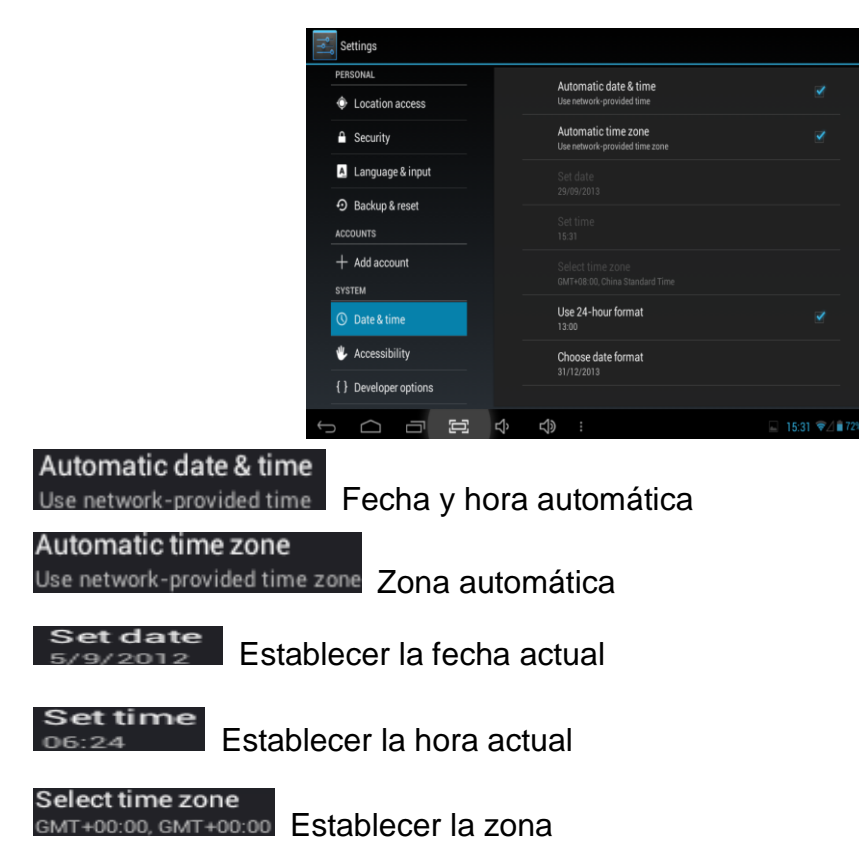

SOBRE EL DISPOSITIVO

Seleccione esta opción para obtener iinformaciónj a cerca del dispositivo:

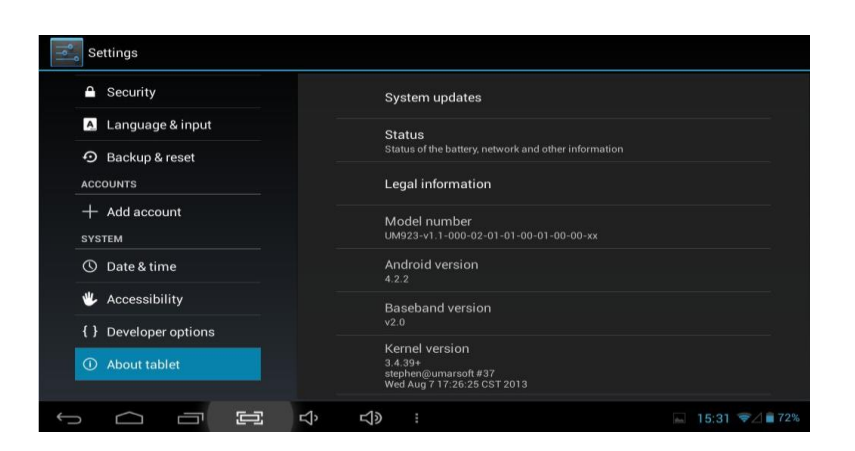

### HDMI

El dispositivo cuenta con una salida HDMI con la que podrá conectar la unidad a otros dispositivos. Para ellos use un cable de conexión (no incluido).

## **REPRODUCTOR HD**

Seleccione el icono de reproductor de vídeo y accederá a la galería:

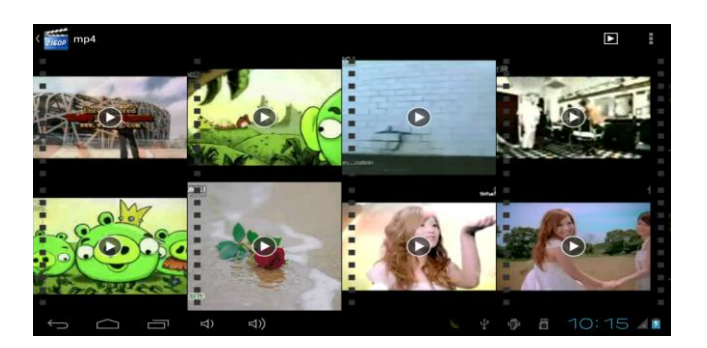

Para funciones adicionales, mantenga pulsado el archivo elegido.

| Para   | reproducir  | archivos  | almacenados        | en la      | tarjeta | micro | SD |
|--------|-------------|-----------|--------------------|------------|---------|-------|----|
| seleco | cione 🔳 Sto | orage Ena | ble media scanning | g on extso | у 🗹     |       |    |

## MÚSICA

Seleccione el icono de música

8

| Artists         | Albums           | Songa | Playlists    | Now playing |
|-----------------|------------------|-------|--------------|-------------|
| Unknown artist  |                  |       |              |             |
| 5566<br>1 album |                  |       |              |             |
| Josh Groban     |                  |       |              |             |
|                 |                  |       |              |             |
|                 |                  |       |              |             |
|                 |                  |       |              |             |
|                 |                  |       |              |             |
|                 | ि <i>य</i> े ये) | 1     | <u>↓</u> ⊉ ⊕ | 10:16 💵     |

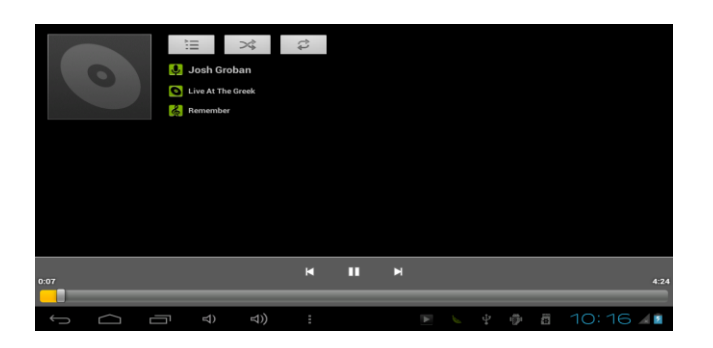

## CÁMARA

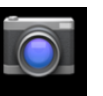

Seleccione el icono Camera para entrar en el modo de cámara:

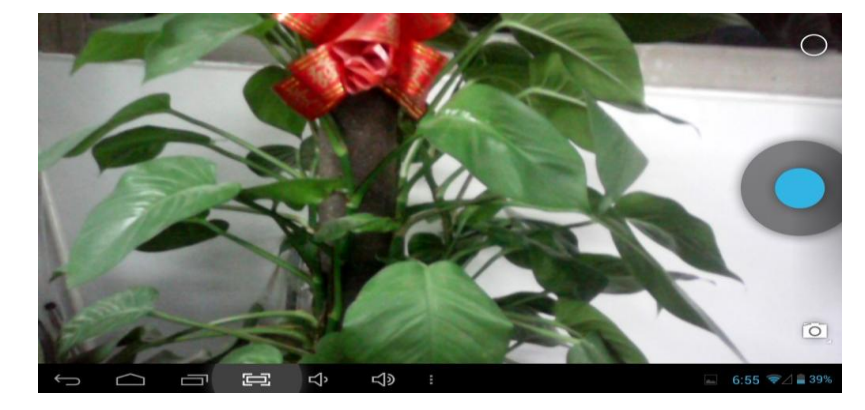

#### Para hacer una foto:

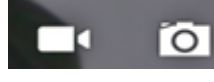

Seleccione la cámara de vídeo o fotos.

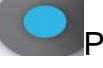

Pulse el icono de disparo.

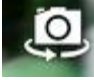

Seleccione la cámara delantera o trasera.

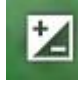

Ajuste la exposición.

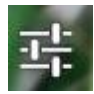

Menú de configuración de cámara

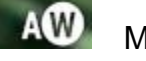

Modos

## NAVEGADOR

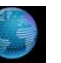

Seleccione el icono para abrir el navegador:

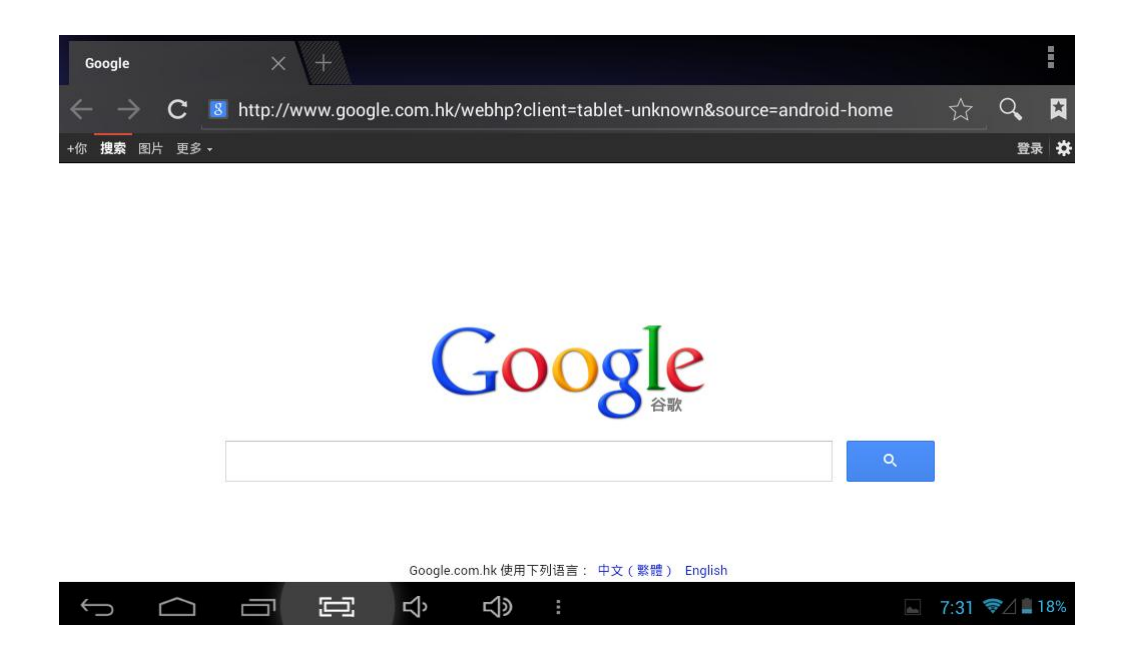

Para navegar debe tener conexión a internet.

"Las especificaciones pueden cambiar sin previo aviso" IMPORTADO I.R.P., S.L. AVDA. SANTA CLARA DE CUBA 5 SEVILLA, SPAIN

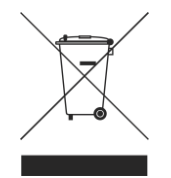

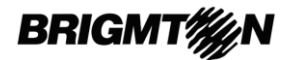

#### **DECLARACIÓN DE CONFORMIDAD**

I.R.P., S.L. declara bajo su responsabilidad que el aparato indicado cumple los requisitos de las siguientes directivas:

#### DIRECTIVAS EMC

ETSI EN 301 489-1 V1.8.1 (2008) ETSI EN 301 489-17 V2.1.1 (2009) ETSI EN 300328 V1.7.1: 2006 EN 50371: 2002 EN60950-1:2006+A12: 2011

Descripción del aparato:

Modelo BRIGMTON **BTPC-700DC-B-N-A-R** Dispositivo de conexión a internet

Importador: I.R.P., S.L. Dirección: Avda. Santa Clara de Cuba 5, 41007, Sevilla.

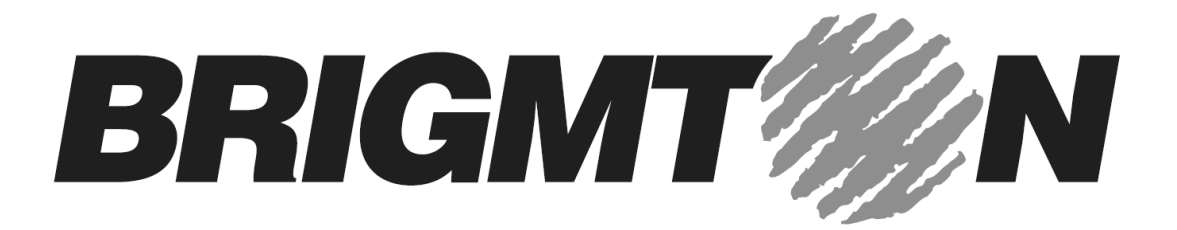

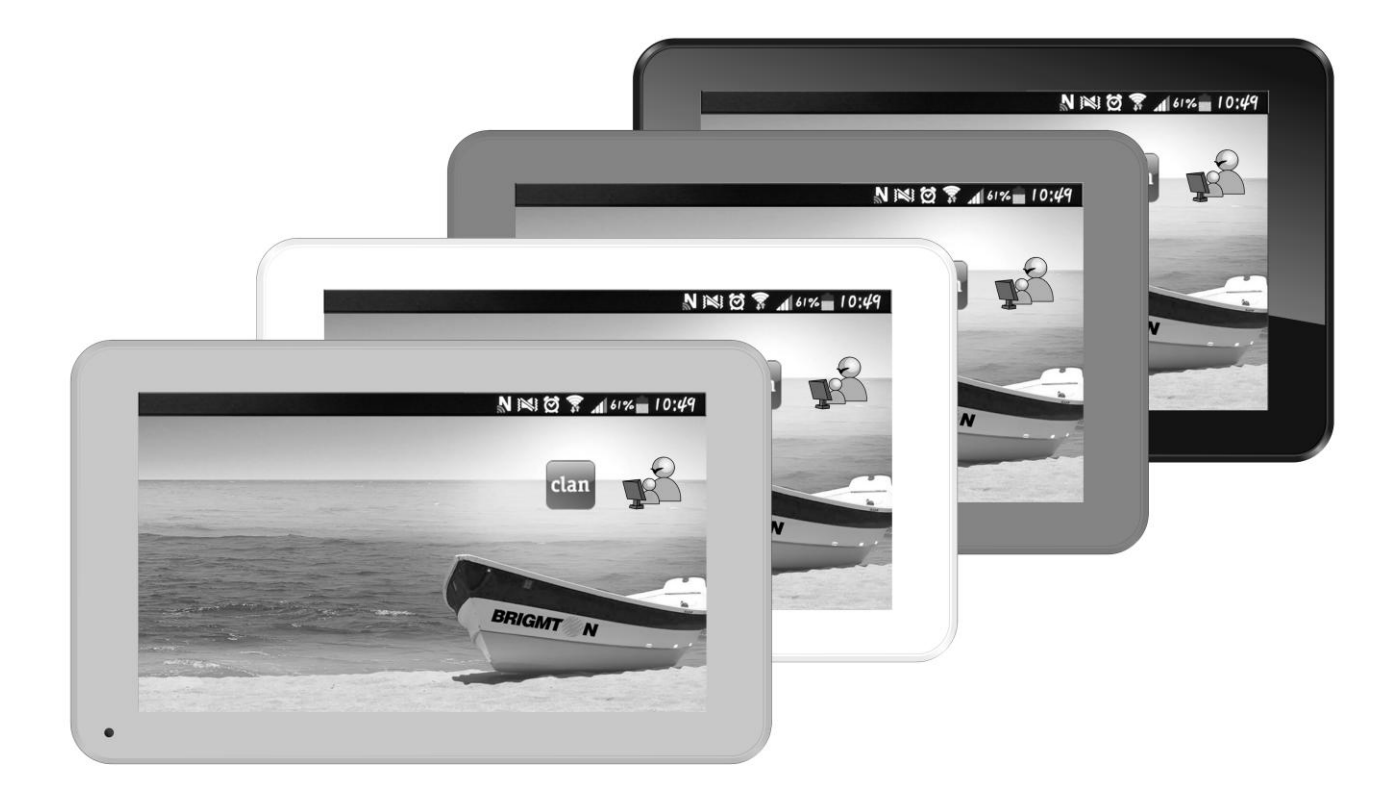

## BTPC-700DC-B-N-A-R

## TABLET PC 7"-DUAL CORE-WIFI-HDMI-ANDROID 4.2

## **Instruction Manual**

OPERATING INSTRUCTIONS

- INTRODUCTION
- LIST OF APPLICATIONS

CONFIGURATION

- WIRELESS & NETWORKS
- SCREEN AND SOUND
- APPLICATIONS
- LANGUAGE AND ENTRY
- BACKUP AND RESET
- DATE AND TIME
- ON THE DEVICE

HDMI

HD PLAYER

MUSIC

CAMERA

BROWSER

## **OPERATION INSTRUCTIONS**

## INTRODUCTION

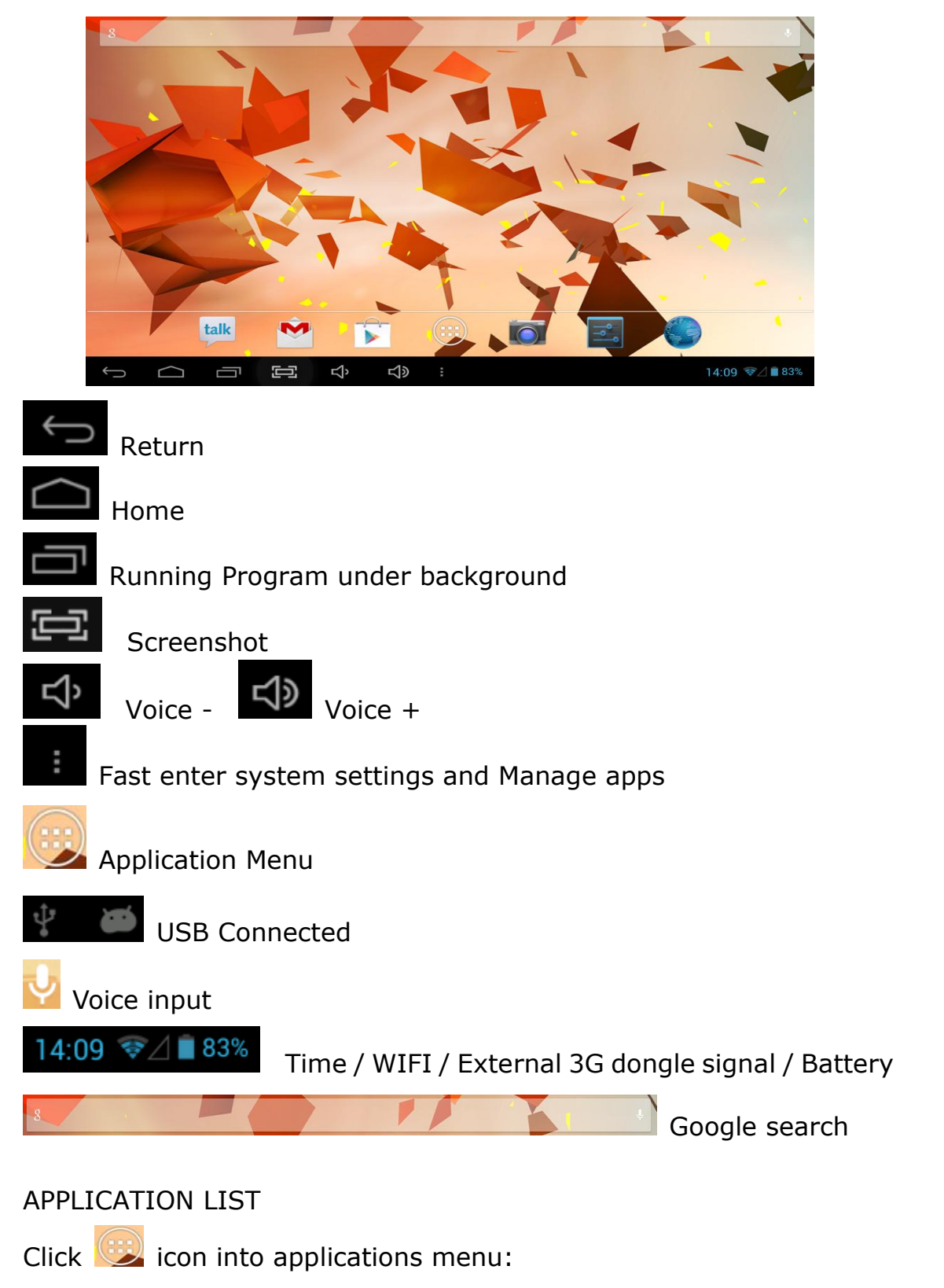

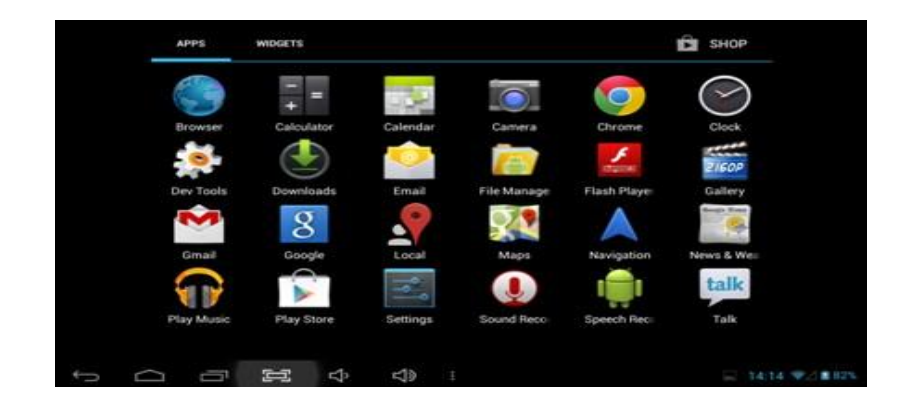

Note: Long pressing an application icon can add shortcut to the desktop automatically

Click WIDGETS icon to view widgets:

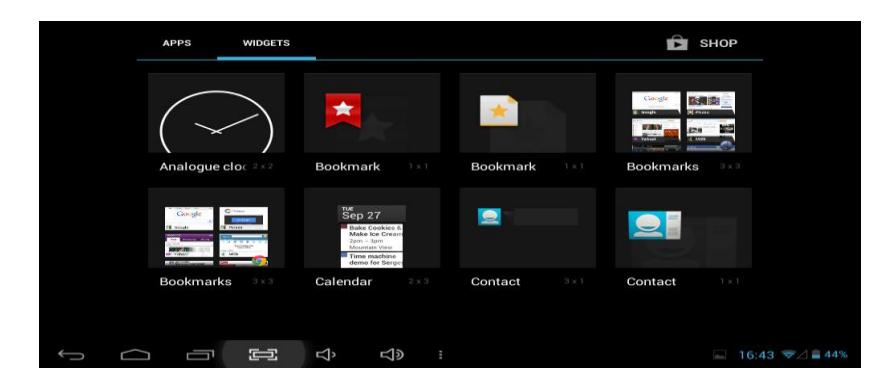

Note: Long pressing any widgets; you can create a shortcut on the desktop

## SETTINGS

WIRELESS & NETWORKS

Click

🚔 <sup>wi-Fi</sup> icon, then select wireless & network:

| wi-Fi               |                                          | 67 | + | E   |
|---------------------|------------------------------------------|----|---|-----|
| WIRELESS & NETWORKS |                                          |    |   |     |
| O Data usage        |                                          |    |   |     |
| More                |                                          |    |   |     |
| DEVICE              |                                          |    |   |     |
| 🜗 Sound             | to see networks available, tum wisPi on. |    |   |     |
| Display             |                                          |    |   |     |
| Storage             |                                          |    |   |     |
| Battery             |                                          |    |   |     |
| 🛃 Apps              |                                          |    |   |     |
|                     | <b>」、 」</b>                              |    |   | 83% |

| Settings             |                                                        | <i>(</i> ) + :  |
|----------------------|--------------------------------------------------------|-----------------|
| WIRELESS & NETWORKS  | UARM<br>Secured with WPA/WPA2 (WPS available)          | Ŧ.              |
| 🗢 Wi-Fi 📃 ON         | ChinaNet-UdeT<br>Secured with WPA/WPA2 (WPS available) | ₹.              |
| C Data usage<br>More | <b>shijun</b><br>Secured with WPA/WPA2                 | Ŧ               |
| DEVICE               | ChinaNet-bhIN<br>Secured with WPA/WPA2 (WPS available) | <b>\$</b>       |
|                      | ChinaNet-gWpJ<br>Secured with WPA/WPA2 (WPS available) | ÷               |
| Storage              | ChinaNet-iqpW<br>Secured with WPA/WPA2 (WPS available) | ÷               |
| Battery              | JIEYUHE1<br>Secured with WPA2                          | Ŧ               |
| 🖄 Apps               | ChinaNet-5nux                                          |                 |
|                      | ひ, ひ, :                                                | 📕 14:34 🛛 🗎 849 |

#### Wi-Fi settings

Turn on Wi-Fi, tablet can search for nearby Wi-Fi networks automatically and display related information. Choose WIFI router.

If it displays locked as , you need type password before connection:

| Settings            | UARM                 |              |       |     |   | 6) -  | - 1     |
|---------------------|----------------------|--------------|-------|-----|---|-------|---------|
| WIRELESS & NETWORKS | Signal strength      | Good         |       |     |   |       |         |
| 🗢 Wi-Fi             | Security<br>Password |              | PSK   |     |   |       |         |
| Data usage More     |                      | Show pas     | sword |     |   |       |         |
| DEVICE              | Cancel               |              |       |     |   |       |         |
| q w e               | r                    | t            | y u   | i   | ο | р     | ×       |
| a s                 | d f                  | g            | h     | j k |   |       | Done    |
| <b>쇼 z</b>          | x c                  | v            | b r   | n m | , | •     | ¢       |
| ?123                | / @                  |              |       |     |   |       |         |
|                     | ý L                  | <b>⊴</b> ≫ : |       |     |   | 14:34 | ⊿ 🗋 84% |

#### SOUND AND DISPLAY

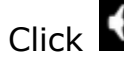

Click Sound to set volume

|              | Volumes                           |  |
|--------------|-----------------------------------|--|
|              | Music, video, games & other media |  |
| 🕚 Data usage | -{··                              |  |
|              | Notifications                     |  |
|              | •                                 |  |
|              | -                                 |  |
| 🗘 Display    | Alarms                            |  |
| Storage      |                                   |  |
|              | ок                                |  |
| -            |                                   |  |

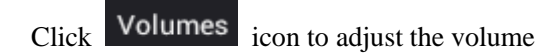

| Settings     |                                   |                  |
|--------------|-----------------------------------|------------------|
|              |                                   |                  |
|              | Music, video, games & other media |                  |
| 🕚 Data usage | <b>4</b> 9 <b></b>                |                  |
|              |                                   |                  |
|              | •                                 |                  |
|              |                                   |                  |
| 🗱 Display    |                                   |                  |
|              | <b>°</b>                          |                  |
|              |                                   |                  |
| 🛃 Apps       |                                   |                  |
|              |                                   | 🔜 17:37 マ⊿ 🖬 44% |

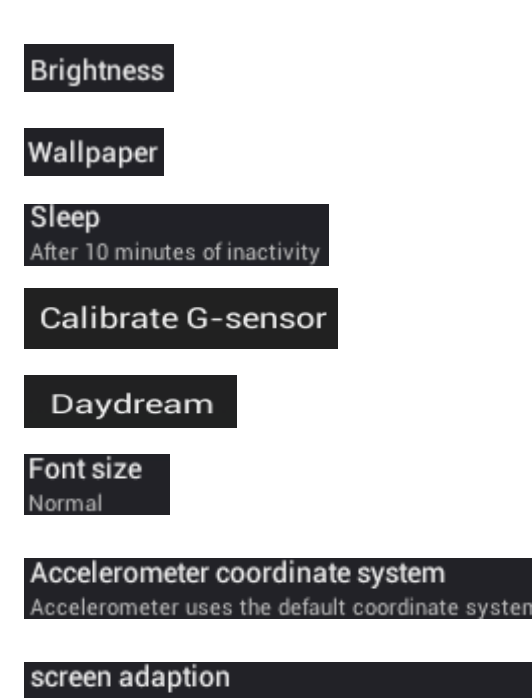

Used to adjust size of some games display screen

LCD Brightness setting

Set wallpaper

Set sleep interval

Calibrate

Set screen protect

Adjust font size

Select an accelerometer coordinate system Adjust screen adaption

| Settings            |                                 |
|---------------------|---------------------------------|
| WIRELESS & NETWORKS | Brightness                      |
| 🗢 Wi-Fi 🛛 🗖         | Wallpaper                       |
| 🕚 Data usage        | Sleep                           |
| More                | After 10 minutes of inactivity  |
|                     | Calibrate G-sensor              |
| Display             | Daydream                        |
| E Storage           | Font size<br>Normal             |
| Battery             | Accelerometer coordinate system |
| 🖄 Apps              | screen adantion                 |
|                     | <b></b> 15:29 ♥∠ ■ 73%          |

#### APPS

Click Apps into application settings interface. You can see all application details and uninstall programs completely.

| °, s | Gettings       |     |     |                    |           |                  |   |       |         |     |
|------|----------------|-----|-----|--------------------|-----------|------------------|---|-------|---------|-----|
| C    | Data usage     |     |     |                    |           | DOWNLOADED       |   |       | N SD CA | RD  |
|      | More           |     | F   | Adobe Fl<br>4.56MB | ash Playe | er 11.1          |   |       |         |     |
| DE   | VICE           |     | _   |                    |           |                  |   |       |         |     |
| ¢    | 0 Sound        |     | ?   | 21.41MB            |           |                  |   |       |         |     |
| ¢    | ) Display      | 6   |     | Google F<br>8.75MB | lay Music |                  |   |       |         |     |
| 8    | Storage        |     | _   |                    |           |                  |   |       |         |     |
|      |                |     | 27  | Maps               |           |                  |   |       |         |     |
| Ê    | Battery        |     |     | 13.79MB            |           |                  |   |       |         |     |
| 2    | Apps           |     | D   | 百度视频<br>8.57MB     |           |                  |   |       |         |     |
| 2    | Users          |     |     |                    |           |                  |   |       |         |     |
|      | RSONAL         |     |     |                    |           |                  |   |       |         |     |
|      |                |     |     |                    |           | Internal storage |   |       |         |     |
|      | Locationaccess | 188 | MBu | sed                |           |                  |   | 316M  | B free  |     |
| D    |                | \$° | ŝ   | E                  |           |                  | - | 15:30 | ╤⊿∎     | 73% |

| Ĭ٩ | Settings        |                         |                   |
|----|-----------------|-------------------------|-------------------|
|    | 🕓 Data usage    | Adobe Flash Player 11.1 |                   |
|    | More            | Version 11.1.115.34     |                   |
|    | DEVICE          |                         | Uninstall         |
|    | 🕀 Sound         | Show notifications      |                   |
|    | Display         | STORAGE                 |                   |
|    |                 | Total                   | 4.56MB            |
|    | Storage         | Арр                     | 4.56MB            |
|    | Battery         | USB storage app         | 0.00B             |
|    | -               | Data                    | 0.00B             |
|    | 🖄 Apps          | SD card                 | 0.00B             |
|    | 🚊 Users         |                         |                   |
|    | PERSONAL        | CACHE                   |                   |
|    | Location access | Cache                   | 0.00B             |
| ←  |                 | r1) r1) :               | ■ 15:30 〒 / ■ 73% |

LANGUAGE & INPUT

Click A Language & input

to set native language.

| Settings           |                                                   |                  |
|--------------------|---------------------------------------------------|------------------|
| 📰 Storage          | Language<br>English (United Kingdom)              |                  |
| Battery            | Spell checker                                     | <u>=</u> +       |
| 🙇 Apps             |                                                   |                  |
| 👤 Users            | Personal dictionary                               |                  |
| PERSONAL           | KEYBOARD & INPUT METHODS                          |                  |
| Location access    | <b>Default</b><br>English (UK) - Android keyboard |                  |
| Security           | Android keyboard                                  | <u>=</u>         |
| 🛕 Language & input | Casala Dinvin                                     |                  |
| Backup & reset     | Chinese Pinyin                                    |                  |
|                    | Google voice typing                               | <u>∓</u> ‡;      |
|                    | t>                                                | 🔄 15:30 🤛⊿ 🖬 72% |

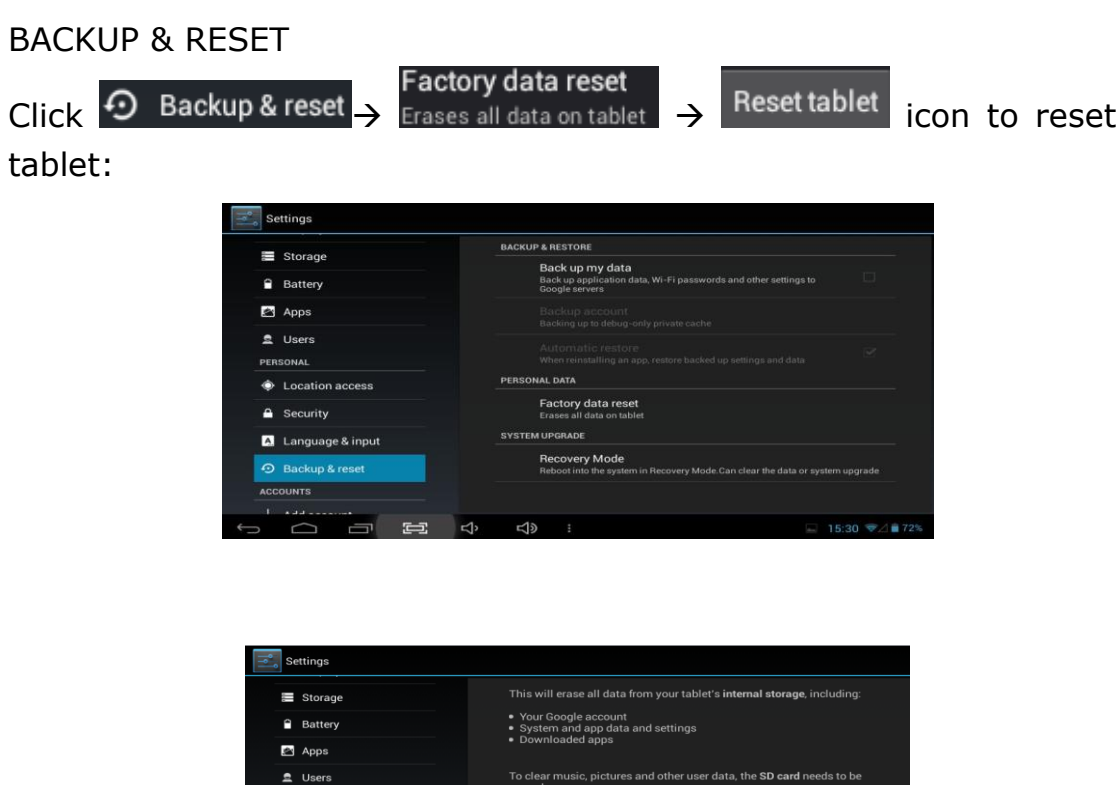

Location access
Location access
Security
Language & input
Backup & reset
Accountrs
Country
Country
Country
Country
Country
Country
Country
Country
Country
Country
Country
Country
Country
Country
Country
Country
Country
Country
Country
Country
Country
Country
Country
Country
Country
Country
Country
Country
Country
Country
Country
Country
Country
Country
Country
Country
Country
Country
Country
Country
Country
Country
Country
Country
Country
Country
Country
Country
Country
Country
Country
Country
Country
Country
Country
Country
Country
Country
Country
Country
Country
Country
Country
Country
Country
Country
Country
Country
Country
Country
Country
Country
Country
Country
Country
Country
Country
Country
Country
Country
Country
Country
Country
Country
Country
Country
Country
Country
Country
Country
Country
Country
Country
Country
Country
Country
Country
Country
Country
Country
Country
Country
Country
Country
Country
Country
Country
Country
Country
Country
Country
Country
Country
Country
Country
Country
Country
Country
Country
Country
Country
Country
Country
Country
Country
Country
Country
Country
Country
Country
Country
Country
Country
Country
Country
Country
Country
Country
Country
Country
Country
Country
Country
Country
Country
Country
Country
Country
Country
Country
Country
Country
Country
Country
Country
Country
Country
Country
Country
Country
Country
C

Note: All applications are installed by user will be disappeared.

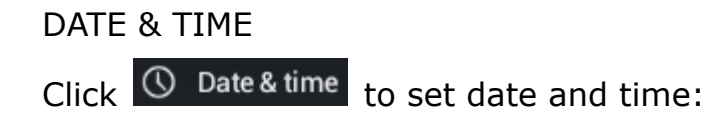

| PERSONAL              | to the second of the design of the second             |                 |
|-----------------------|-------------------------------------------------------|-----------------|
| Location access       | Automatic date & time<br>Use network-provided time    |                 |
| Security              | Automatic time zone<br>Use network-provided time zone |                 |
| Language & input      |                                                       |                 |
| D Backup & reset      |                                                       |                 |
| ACCOUNTS              |                                                       |                 |
| + Add account         |                                                       |                 |
| SYSTEM                |                                                       |                 |
| O Date & time         | Use 24-hour format                                    |                 |
| 🖐 Accessibility       | Choose date format                                    |                 |
| { } Developer options |                                                       |                 |
|                       | o                                                     | □ 15:31 👽 / 🖬 1 |

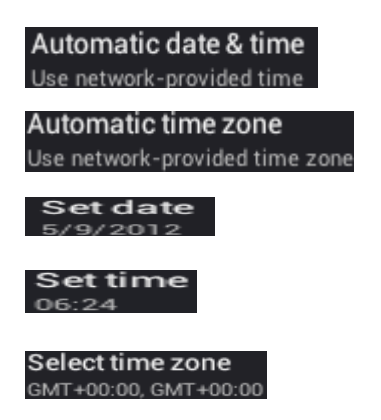

Obtain the time automatically

Obtain the time zone automatically Set current date

Set current time

Select time zone for your location

## About tablet

You can check the Tablet detail information:

| System updates                                       |
|------------------------------------------------------|
| Status                                               |
| Status of the battery, network and other information |
| Legal information                                    |
| Model number                                         |
| UM923-v1.1-000-02-01-01-00-01-00-00-xx               |
| Android version                                      |
| 4.2.2                                                |
| Baseband version<br>v2:0                             |
|                                                      |
| 3.4.39+<br>stephen@umarsoft#37                       |
|                                                      |

#### HDMI

Connect television / projector with device by HDMI cable (not included) for display.

HD PLAYER Click Super-HDPM icon to browse picture and video:

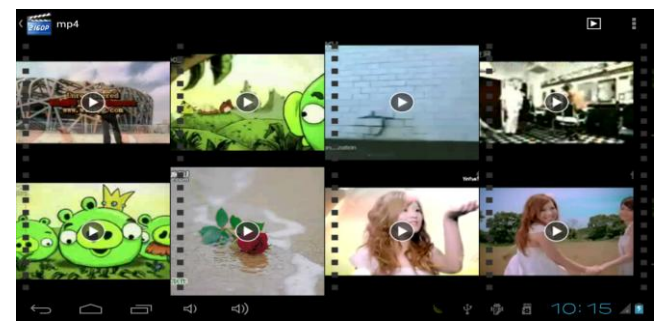

Note: It needs some time to load all files at first time. Press one file 2S for more advanced operation.

If you want to browse the file from TF card, please make sure

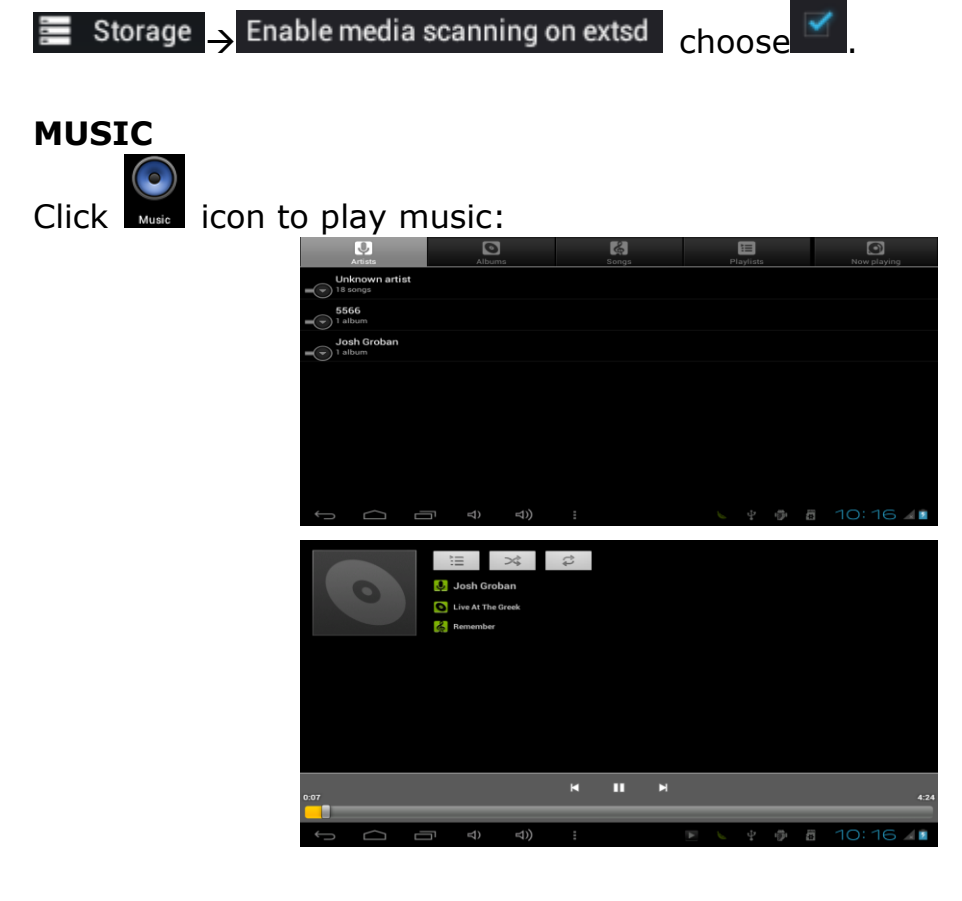

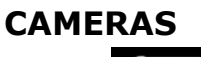

Click

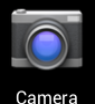

Camera icon into camera interface:

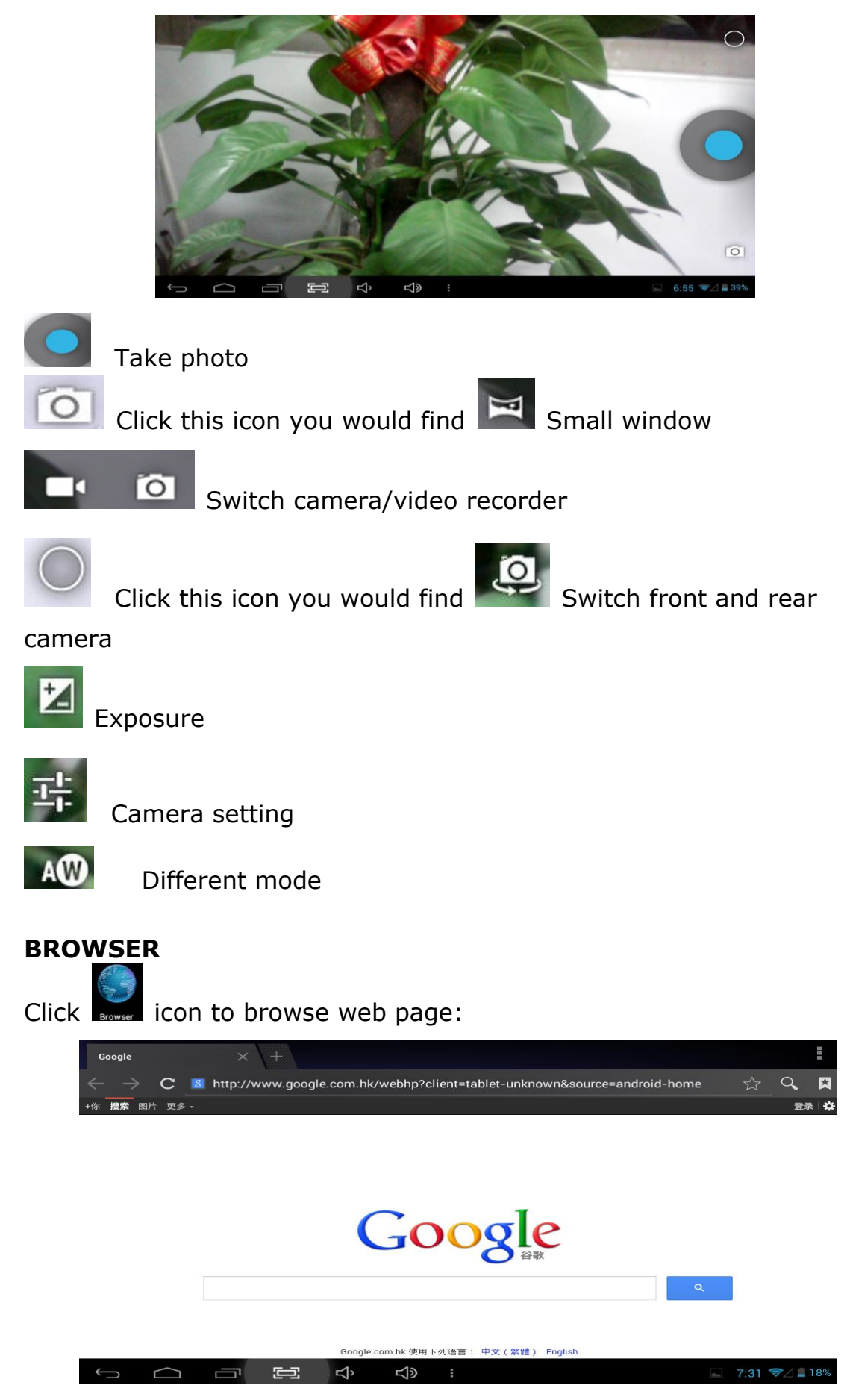

Make sure the internet is connected.

"Features can change without notice"

Imported: I.R.P., S.L. Avda. Santa Clara de Cuba 5 41007 Sevilla Spain

**BRIGMT** 

#### **DECLARATION OF CONFORMITY**

I.R.P., SL declare under our responsibility that the equipment meets the requirements indicated in the following directives:

#### **EMC DIRECTIVES**

ETSI EN 301 489-1 V1.8.1 (2008) ETSI EN 301 489-17 V2.1.1 (2009) ETSI EN 300328 V1.7.1: 2006 EN 50371: 2002 EN60950-1:2006+A12: 2011

Description of apparatus:

BRIGMTON Model **BTPC-700DC-B-N-A-R** Movile Internet Device

Importer: I.R.P., SL Address: Avenida Santa Clara de Cuba 5, 41007, Sevilla.

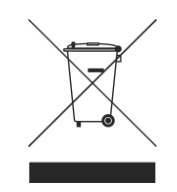